## **Donating with CLYNK!**

CLYNK account holders can donate funds from their account to organizations that have accounts with CLYNK through the Hannaford Community Cash fundraising program. To donate funds follow these steps:

- 1) Go to <u>www.clynk.com</u> to register your CLYNK card online. You can only make donations to Hannaford Community Cash partners via the CLYNK web-site.
- 2) Log into your account:

Select "Donate" from the list on the left-hand side of your home screen.

3) How do you wish to donate?

Select "I want to donate funds from my account." Click "Continue."

## 4) Browse for the organization you want to donate to:

Enter the name of your organization and then click "Submit."

*Tip: Less is more. If you are having trouble finding your organization type a keyword that will bring up all related results.* 

Scroll through the complete list of results to find your intended group and once found hit the "donate" button.

## 5) Enter your Gift Amount:

There are buttons for preset amounts, for your whole balance, or you can select a customized amount by entering an amount into the "Amount of Gift" field. To finalize your transaction click "Continue."

## 6) Confirm your Gift:

Under the amount of your gift,

Select "Remain Anonymous" or "Send Email to my address."

If you choose to remain anonymous the charity will just get the donation without a record of your personal email. If you select "Send Email" we will share your email with the organization you have donated money to so they may choose to recognize your gift.

Finally, select "Process My Gift" to confirm your donation.